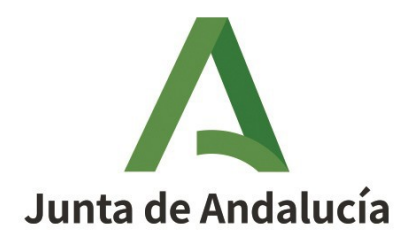

# GUÍA PARA CUMPLIMENTAR <u>REQUERIMIENTO</u> <u>DE SUBSANACIÓN</u> – BONO CARESTÍA

**CONSEJERÍA DE INCLUSIÓN SOCIAL, JUVENTUD, FAMILIAS E IGUALDAD** Dirección General de Prestaciones, Ayudas y Subvenciones.

25438 – BONO CARESTÍA

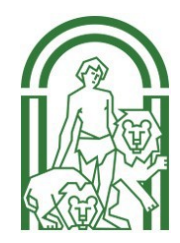

## GUÍA PARA CUMPLIMENTAR REQUERIMIENTO DE SUBSANACIÓN - BONO CARESTÍA

En el requerimiento de subsanación notificado se informa de que se "*podrá efectuar la subsanación o aportar la documentación requerida preferentemente de forma telemática a través de la URL <u>https://lajunta.es/bonocarestia</u>, sin perjuicio de lo dispuesto en el apartado 4 del artículo 16 de la Ley 39/2015, de 1 de octubre, y en el artículo 82.2 de la Ley 9/2007, de 22 de octubre, de la Administración de la Junta de Andalucía." Dicho enlace lleva a la Sede Electrónica General.* 

El artículo 16.4 dispone que "Los documentos que los interesados dirijan a los órganos de las Administraciones Públicas podrán presentarse:

a) En el **registro electrónico** de la Administración u Organismo al que se dirijan, así como en los restantes registros electrónicos de cualquiera de los sujetos a los que se refiere el artículo 2.1.

b) En las **oficinas de Correos**, en la forma que reglamentariamente se establezca.

c) En las **representaciones diplomáticas u oficinas consulares** de España en el extranjero.

d) En las oficinas de asistencia en materia de registros.

e) En cualquier otro que establezcan las disposiciones vigentes."

El órgano al que debe de dirigir la documentación para subsanar la solicitud es la **Dirección General de Prestaciones, Ayudas y Subvenciones**.

Asimismo, en la notificación se facilita un **QR** que tras ser escaneado, enlaza a la web de Ventanilla Electrónica de la Administración de la Consejería de Inclusión Social, Juventud, Familias e Igualdad.

Por tanto la ciudadanía tiene a su disposición **diferentes vías para contestar al requerimiento de subsanación,** sin perjuicio de que se encuentre obligada a relacionarse con la Administración Pública obligatoriamente a través de medios electrónicos de acuerdo con lo previsto en el artículo 14 de la Ley 39/2015, de 1 de octubre:

1. A través de la Sede Electrónica General. (Recomendada) <u>https://lajunta.es/bonocarestia</u>

2. A través de la Ventanilla Electrónica. (Recomendada) https://ws050.juntadeandalucia.es/vea/

3. A través de cualquiera de los lugares previstos en el artículo 16.4.

La presente guía explica el acceso a través de las vías 1 y 2:

1. A través de la Sede Electrónica General.

Deberá atender al apartado "Consulta el estado de tramitación de tu expediente" y acceder a "Oficina Virtual" que le llevará a la Ventanilla Electrónica.

| Estado del procedimiento                                                                                                    | Índice<br>1. Información general                        |  |  |
|----------------------------------------------------------------------------------------------------|---------------------------------------------------------|--|--|
| Consulta el es ado de tramitación de tu expediente<br><sup>Oficina Virtual</sup>                                                                                                    |                                                         |  |  |
|                                                                                                    | 2. Cómo realizar el trámite                             |  |  |
| Información sobre el tratamiento de datos personales                                                                                                    | 3. Cuándo realizar el tramite                           |  |  |
| Bono Carestía-                                                                                                    | - 4. Normativa                                          |  |  |
| https://juntadeandalucia.es/protecciondedatos/detalle/452644.html                                                                                                    | 5. Información adicional                                |  |  |
| El Responsable del tratamiento de sus datos personales es la Dirección General de Prestaciones, Ayudas y Subvenciones cuya<br>dirección es Avenida de Hytasa, 14, 41071-Sevilla y cuyo correo electrónico                                         | 6. Estado del procedimiento                             |  |  |
| dg.pas.cisjufi@juntadeandalucia.es                                                                                                    | 7. Información sobre el tratamiento de datos personales |  |  |
| Podrá contactar con la persona que ejerce de Delegado de Protección de Datos en la dirección electrónica<br>dpd.cisjufi@juntadeandalucia.es                                                                                                    | 8. Novedades                                            |  |  |
| Los datos personales proporcionados son necesarios para la instrucción del procedimiento de la solicitud. La finalidad del<br>tratamiento es el registro y la comprobación del cumplimiento de los requisitos exigidos para el acceso a la ayuda. | 9. Ayuda en el trámite                                  |  |  |

### 2. A través de la Ventanilla Electrónica.

Acceder a "**Zona personal**" Certificado o Clave, que se encuentra en la columna izquierda, debiendo identificarse la persona a través de uno u otro medio.

| Junta de Andalucía                      | Junta de Andalucía 18 / 09 / 2024 13 : 25 : 33 (<br>Competir de Herbaulto Social,<br>Jovenhar, finedia e spacidad                                                                                                    | Ventanila Electrónica de la Administración |
|-----------------------------------------|----------------------------------------------------------------------------------------------------|--------------------------------------------|
| Inicio                                  | Se recomienda el uso de la última versión de Adolfma <a href="https://timaelectorsica.apib.es/Home/Descargas.html">https://timaelectorsica.apib.es/Home/Descargas.html</a> a Winton de la Junta de Adolfma de la Junta de Adolfma de la Junta de Adolfma de la Junta de Adolfma también es compatible con el uso de esta Ventantila, a excepción del uso con el del electórsico v4.0 que se emite desde agosto de 2021.                                                                                                    |                                            |
| Acceso a zona<br>personal (Certificado) | La Ventanila Dectorica de la Consepte de Induzión Sobel, Jovento, Familias e la alfade es la dirección velo desión la cual uses pueste genere, en consciones totalmente seguras, su denotico e acceso a la información y a los servicios electrónicos que el Cobierno de la Junta de Andalucia pore a su disposición<br>Este canal permite, durante todas los días del año las 24 horas del día, la presentación de solicitudes, econtra y comunicaciones restinas a los diferentes procedimientos administrativos alternas procedimientos administrativos alternas procedimientos administrativos alternas procedimientos administrativos alternas procedimientos administrativos alternas procedimientos administrativos alternas procedimientos a | L.                                         |
| . 👗                                     | TRÁMITES DEPONINLES DEPONINTES EN INFORMACIÓN FÁILICA                                                                                                    |                                            |
|                                         | Cl Insolación - Regimo General de Entidades de Notanariado de Andalucia (incorpool) Regulación y la organización y funcionamiento de registro general de entidades de voluntariado de Andalucia                                                                                                    |                                            |
| Acceso con<br>localizador               | C2 - Modificación - Registro General de Endostes de Valutarianto de Antalacia (Modificación   Regulación de la organización y funcionamiento de endostes de voluntariado de Antalucia                                                                                                    |                                            |
|                                         | (3) - Bas- Regime General de Entadors de Hollmanedo de Antalucia<br>(Baja) Reglanción el a organización y funcionamiento de inglate general de entadeto de voluntañado de Andalucia                                                                                                    |                                            |

### Una vez identificada, acceder a la carpeta de "Expedientes".

| Junta de Andalucía | Junta de Andalucía<br>Consejería de Inclusión Social,<br>Juventud, Familias e Igualdad | 18/09/2024 12:27:25                                                        | Ventanilla Electrónica de la Administración |
|--------------------|----------------------------------------------------------------------------------------|----------------------------------------------------------------------------|---------------------------------------------|
| Inicio             | Está en: <u>Inicio</u> > Catálog                                                       | o de támites                                                               |                                             |
|                    |                                                                                        | Renta Minima de Inserción Social                                           |                                             |
| Borradores         |                                                                                        | O Solicitud de la Renta Minima de Inserción Social en Andatucia            |                                             |
| Expecientes        |                                                                                        | Modificación de las circumstancias declanadas en la solicitud de Renta Min |                                             |
|                    |                                                                                        | Ayuda complementaria al logreso Minimo Vital                               |                                             |
| Documentos         |                                                                                        |                                                                            |                                             |
|                    |                                                                                        | Pensiones No Contributivas                                                 |                                             |
|                    |                                                                                        | PNC: Solicitud de certificado                                              |                                             |
|                    |                                                                                        | PVC: Solicitud de pensión de invalidez no contributiva                     |                                             |
|                    |                                                                                        | PNC: Solicitud de pensión de jubileción no contributiva                    |                                             |

En el cuadro "Filtros" cumplimentar el campo relativo al número de expediente, y buscar en la pestaña de "Procedimiento" la relativa a "Subsanación" y dar a "**Buscar**". Se generará el cuadro inferior de la imagen. Seleccionar de la columna "Estado" la palabra "**Subsanación**".

| Borradores  | Está en: Inicio > Expedientes                                                                                                    |                                               |                      |                                  |                               |                  |             |                         |
|-------------|----------------------------------------------------------------------------------------------------|-----------------------------------------------|----------------------|----------------------------------|-------------------------------|------------------|-------------|-------------------------|
| Expedientes | Filtros-<br>Numero de expediente b<br>Fecha de alta entre el 05101/2023 b<br>Procedimiento: <seleccione><br/>Estado del expediente: <seleccione> &gt;</seleccione></seleccione> |                                               |                      | Título:<br>y el<br>Convocatoria: | (18/09/2024)                  |                  |             |                         |
|             |                                                                                                    | Q<br>Buscar                                   | Limpi                | ar                               | ,                             | Mostrar todo     |             |                         |
|             | Procedimiento                                                                                                    | Convocatoria                                  | Número de expediente |                                  | Titulo                        | Razón de interés | Estado      | Fecha y hora de<br>alta |
|             | Solicitud de bono carestia (Cod. Procedimiento:<br>25438)                                                                                                    | Convocatoria de Solicitud de Bono<br>Carestía |                      |                                  | Solicitud de bono<br>carestia | REPRESENTANTE    | Subsanación | 2012/2023 11:18:27      |
|             |                                                                                                    |                                               |                      |                                  |                               |                  |             | Mostrar todo            |

En la siguiente pantalla seleccionamos el icono de la carpeta "Subsanación".

| ión del expediente        |                                               |                                        |                                      |                                          |             |                      |
|---------------------------|-----------------------------------------------|----------------------------------------|--------------------------------------|------------------------------------------|-------------|----------------------|
| Titulo:                   | Solicitud de bono carestia                    |                                        |                                      |                                          |             |                      |
| Número de<br>expediente:  |                                               |                                        |                                      |                                          |             |                      |
| Fecha de alta:            | 26/12/2023 11:18:27                           |                                        |                                      |                                          |             |                      |
| echa actualización:       | 18/09/2024 11:22:26                           |                                        |                                      |                                          |             |                      |
|                           |                                               |                                        |                                      |                                          |             |                      |
|                           |                                               |                                        | PRESENTACIONES                       |                                          |             |                      |
| Mostrar 10                | ▼ registros                                   |                                        |                                      |                                          |             | Buscar:              |
| -                         |                                               | Entregas                               | *                                    | Fecha de presentación                    | *           | Justificantes A      |
| Entrega                   | e de inicio: Solicitud de bono carestia       |                                        | 26/12/2                              | 2023 11:18:27                            |             |                      |
|                           |                                               |                                        |                                      |                                          |             |                      |
| DOCUMENTOS DEL EXPEDIENTE |                                               |                                        |                                      |                                          |             |                      |
| Mostrar                   | registros<br>Descripción                      |                                        | Fecha de Incorporación               | Fases                                    |             | Buscar: Descargas    |
| Anexo II. Sol             | licitud de bono carestía                      | 26/12/2023 11:18:3                     | 5 Recepci                            | ion solicitud y documentacion telemática |             |                      |
| Mostrando reg             | gistros del 1 al 1 de un total de 1 registros |                                        |                                      |                                          |             | Anterior 1 Siguiente |
|                           |                                               | Descargar documentación Aportar docume | ntos Modificar datos de contacto Cic | unar como borrador                       | Subsanación |                      |

En la siguiente pantalla, se añaden los documentos en contestación al requerimiento de subsanación. Para ello pulsamos en "**Añadir**".

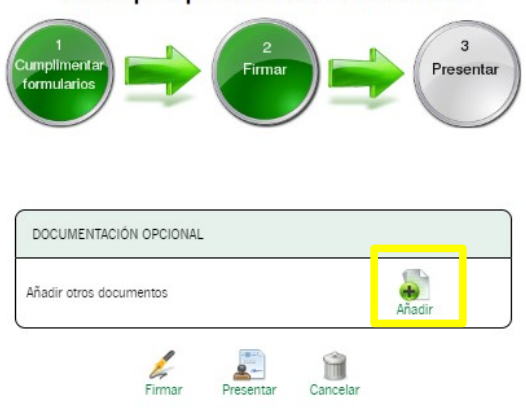

Pasos para presentar la documentación

Indicaremos si queremos aportar un documento nuevo, uno ya aportado o que obre en el poder de la administración. Se seleccionará el archivo ubicado en el ordenador en "Nuevo fichero" y se indicará el nombre del mismo en el campo "Descripción del documento". Por último pulsaremos en "**Incorporar documento**".

| Modo de incorporación<br>Nuevo documento<br>Occumento presentado anteriormente<br>Occumento en poder de la administración                                                                                                    |                      |  |  |  |  |  |
|----------------------------------------------------------------------------------------------------|----------------------|--|--|--|--|--|
| Documento * Nuevo Fichero: Seleccionar archivo Ninguno archivo selec.                                                                                                    |                      |  |  |  |  |  |
| El tamaño máximo del documento es de 5 MB<br>Formato de ficheros admitidos: pdf, jpg, png<br>(I) Pulse el botin Bueninar para localizar el fichero en su equipo. Tenga en cuenta que el documento a sportar debe cumplir los requisitos de tamaño y formato que se indican. |                      |  |  |  |  |  |
| * Descripción del documento                                                                                                    |                      |  |  |  |  |  |
| (*) Al tratare de un <u>documento de acortación voluntario</u> , debe introducir una descripción para el documento.                                                                                                    |                      |  |  |  |  |  |
| Cancelar                                                                                                    | Incorporar documento |  |  |  |  |  |

Es posible añadir todos los documentos que sean necesarios. <u>Se recomienda leer detenidamente el</u> requerimiento de subsanación para dar respuesta completa al mismo.

# Pasos para presentar la documentación (umplimentar) (organization) (organization

Por último procederemos a "Firmar" y, una vez firmado, a "Presentar".

# Para cumplimentar el requerimiento de subsanación y poder dar por cumplido este trámite, es necesario que FIRME Y PRESENTE la documentación.